# User Guide

# 11. New Modules-MOH-163-MOH-Leave and Attendence Management 2.0.0

For

Supply, delivery, installation, Commissioning, Training and Maintenance of Enterprise Resource Planning System (DMMC-ERP)

For

# DEHIWALA MOUNT-LAVINIA MUNICIPAL COUNCIL

Ву

**EMETSOFT (PVT) LTD** 

### 1. REVISION HISTORY

| Date       | Version     | Description            | Author            |
|------------|-------------|------------------------|-------------------|
| 08-03-2022 | 0.0.1 Initi | al version             | EMETSOFT IMP Team |
| 26-04-2022 | 0.1.1 Modif | ications to the report | EMETSOFT IMP Team |
| 28-04-2022 | 1.0.0 Final | Release                | Project Manager   |
| 19-05-2022 | 2.0.0 Enhan | cements for the manual | Project Manager   |

#### 2. TABLE OF CONTENTS

Page No.

| 1. | Revision History                | 2 |
|----|---------------------------------|---|
| 2. | TABLE OF CONTENTS               | 2 |
| 3. | THE PROCESS                     | 4 |
| 4. | Leave and Attendance Management | 4 |

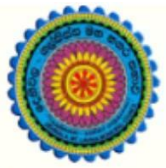

# ENTERPRISE RESOURCE PLANNING (ERP)

## Dehiwala Mount Lavinia Municipal Council

Welcome to the Easiest, Fastest, most Secure, FIRST & the ONLY ERP for the LGA sector

## LEAVE AND ATTENDENCE MANAGEMENT

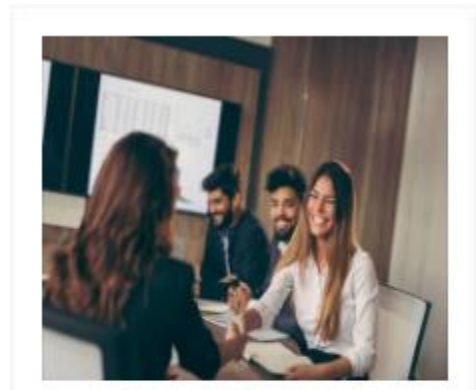

Human Resource Management

HR, administration, recruitements, Personal Files

READ MORE

### 3. THE PROCESS

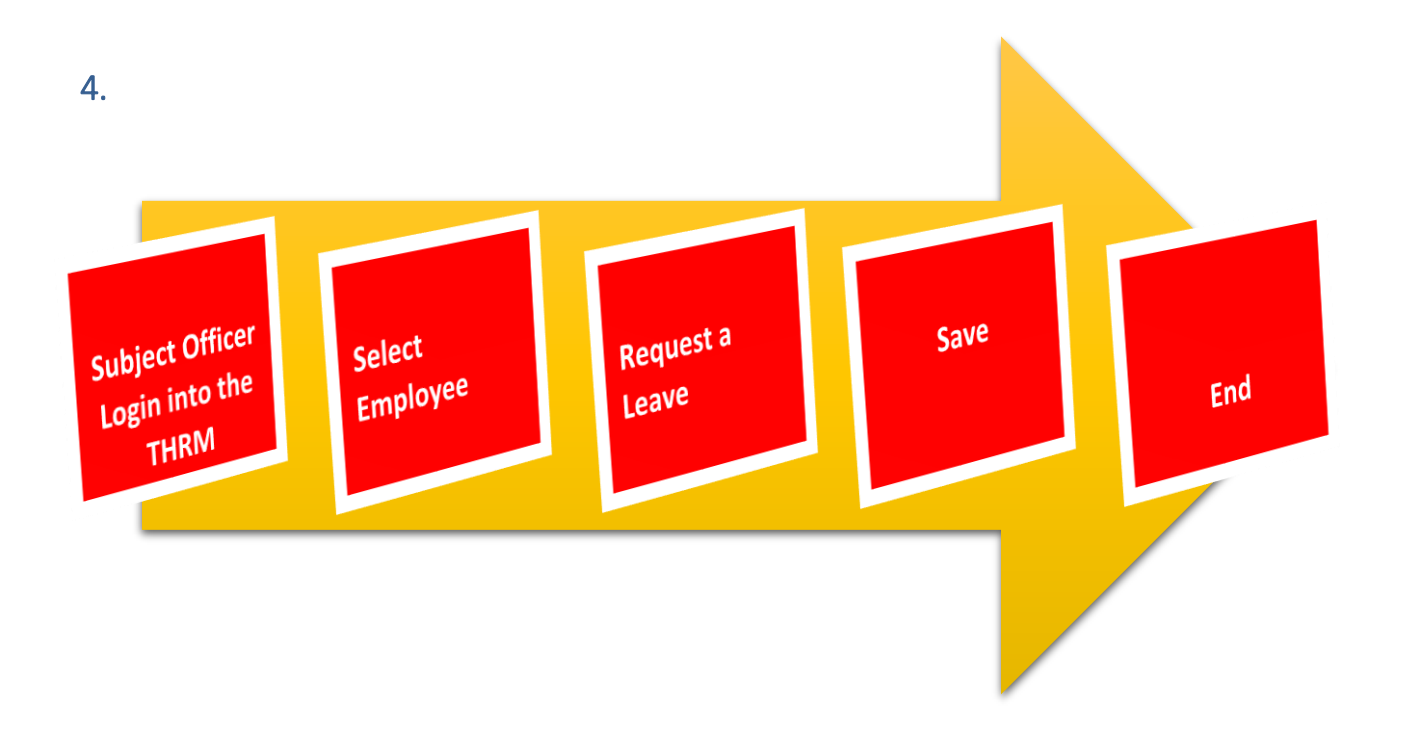

#### LEAVE AND ATTENDANCE MANAGEMENT

STEP: 01 Click On this Icon in ERP Page

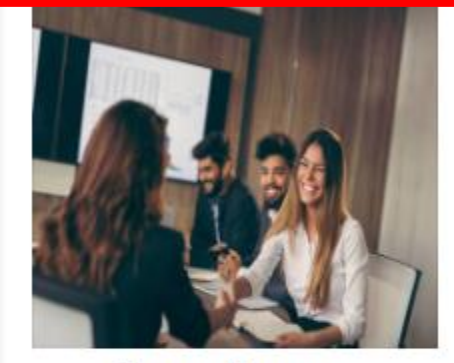

Human Resource Management

HR, administration, recruitements, Personal Files

READ MOR

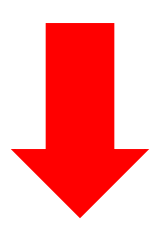

STEP: 02 Login using your user name and password to the system

| Advanced Options Log Ir                              | ashan Email                          |        |
|------------------------------------------------------|--------------------------------------|--------|
| Advanced Options Log Ir                              |                                      |        |
| <ul> <li>Advanced Options</li> <li>Log Ir</li> </ul> |                                      |        |
|                                                      | <ul> <li>Advanced Options</li> </ul> | Log Ir |
|                                                      |                                      |        |

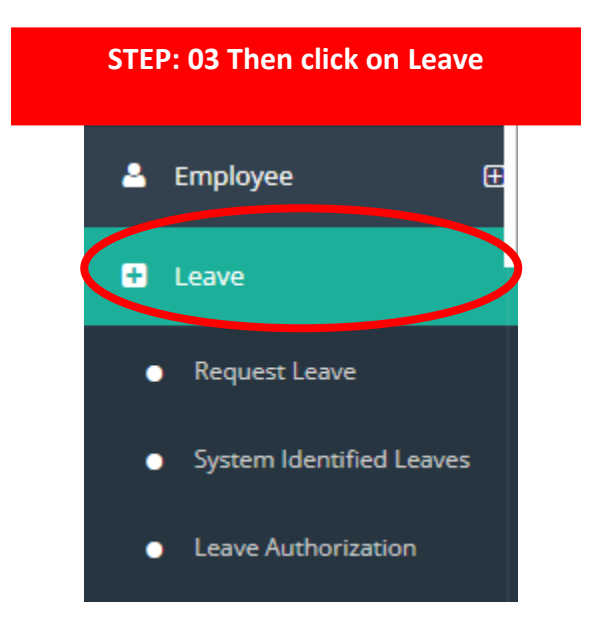

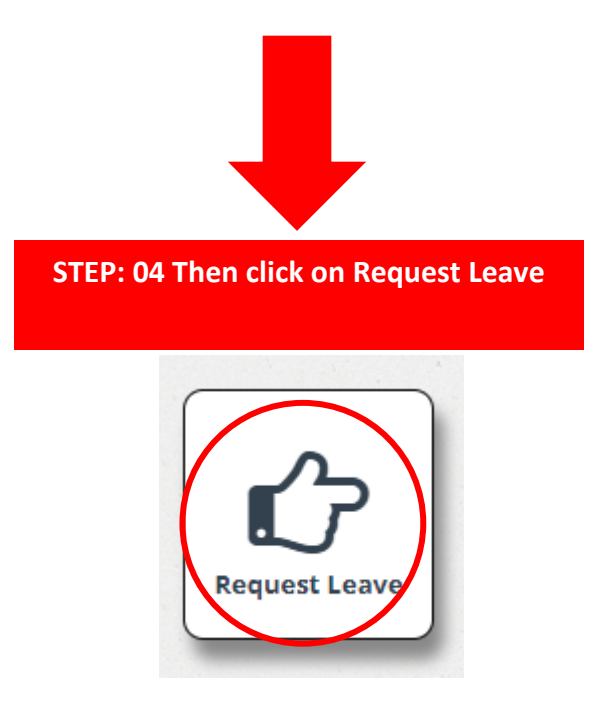

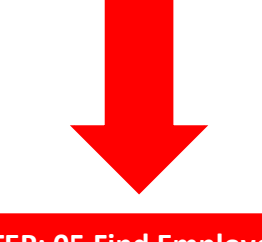

STEP: 05 Find Employee

|    | Employee Dotails<br>Search By 0<br>Employee No |                | Search For       | 02 Section •<br><-Select-> | <b>03 Q</b> S                  |                                                                       |                               |                                    |
|----|------------------------------------------------|----------------|------------------|----------------------------|--------------------------------|-----------------------------------------------------------------------|-------------------------------|------------------------------------|
|    | Organi:<br>DMM                                 | zation (<br>MC | • 04             |                            | Status 🖲 🛛 🛛 🖉                 | 5                                                                     |                               |                                    |
|    |                                                |                |                  |                            |                                | 12345678910                                                           |                               | *                                  |
|    | Select                                         | ID             | Employee<br>Code | Employee<br>Number         | Name With Initials             | Full Name                                                             | Designation                   | Status Nature of the Job<br>Status |
| 06 |                                                | 20054          | 4 999            | 999                        | M. M. C. K. K.<br>Mannapperuma | Mannapperuma Mudiyanselage Chandana<br>Krishantha Kumara Mannapperuma | Municipal Commissioner        | Working Permenent                  |
|    |                                                | <u>1001</u>    | 1001             | 1001                       | L.L. Balasooriya               | Lochana Lakshmi Balasooriya                                           | Deputy Municipal Commissioner | Working Permenent                  |
|    |                                                | 1003           | 1003             | 1003                       | S. Kunthavi                    | Sugirthatas Kunthavi                                                  | Accountant                    | Working Permenent                  |
|    |                                                | 1005           | 1005             | 1005                       | N.K.L. Chandana                | Naga Kankanamge Lalith Chandana                                       | Engineer (CiviL)              | Working Permenent                  |
|    |                                                | 1007           | 1007             | 1007                       | S.Dineshkumar                  | Sathasivamurthy Dineshkumar                                           | Engineer (CiviL)              | Working Permenent                  |
|    |                                                | 1009           | 1009             | 1009                       | R. Sivanirmali                 | Rajasingam Sivanirmali                                                | Medical Officer               | Working Permenent                  |

- 01. Select Search Type (Ex: Employee No, Employee Name, NIC)
- 02. Enter Employee No
- 03. Select Section
- 04. Select Organization
- 05. Status (Default)
- 06. Select Employee (Click on ID)

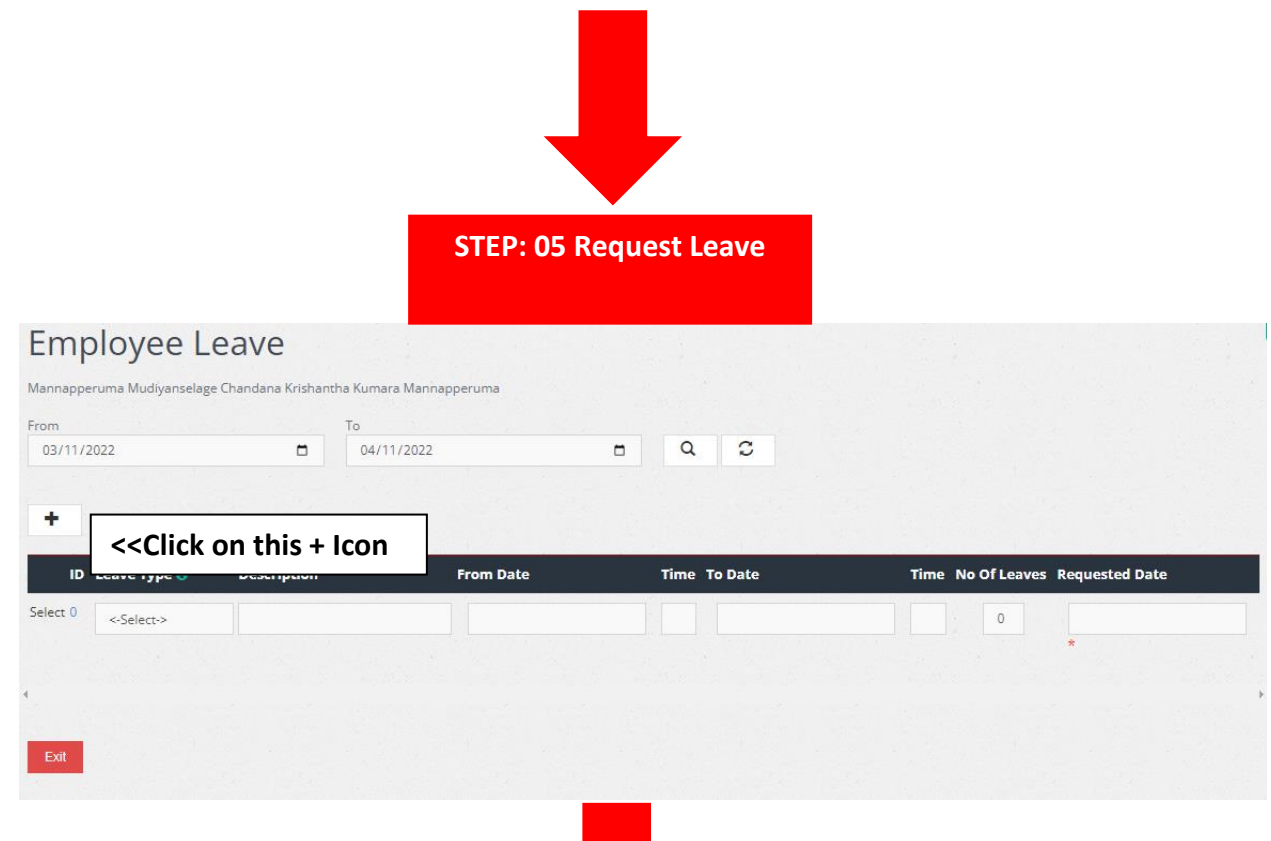

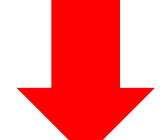

| Employe                       | e Leav          | /e                             |       |   |                                |    |   |  |  |
|-------------------------------|-----------------|--------------------------------|-------|---|--------------------------------|----|---|--|--|
| Mannapperuma Mudi             | yanselage Chano | lana Krishantha Kumara Mannapp | eruma |   |                                |    |   |  |  |
| Leave ID<br>2001              | 01              | Request Date * 4/11/2022       | 02    |   |                                |    |   |  |  |
| From Date *<br>04/12/2022     | 03              | To Date * 04/12/2022           | 04    | Ð |                                |    |   |  |  |
| Leave Type *<br>Madical       | 05              | No Of Leaves *<br>01           | 06    |   | Remaining Leaves 0             |    |   |  |  |
| Reason *<br>Medical           | 07              | ]                              |       |   |                                |    |   |  |  |
| In Time                       | 08              | Out Time                       | 09    |   |                                |    | _ |  |  |
| Acting Person<br>A. A. Perera |                 | 10                             |       |   | Authorize Person<br><-Select-> | 11 |   |  |  |
| Save Print / Sa               | ave Exit        |                                |       |   |                                |    |   |  |  |
|                               |                 |                                |       |   |                                |    |   |  |  |
| Printing Formats              |                 |                                |       |   |                                |    |   |  |  |
| LeaveRequestForm              | .rpt            |                                |       | - |                                |    |   |  |  |

- 01. Leave ID (Auto generate)
- 02. Select Request Date
- 03. Select From Date
- 04. Select To Date
- 05. Select Leave Type
- 06. Enter No Of Leaves
- 07. Enter Reason
- 08. In Time (Auto Generate)
- 09. Out Time (Auto Generate)
- 10. Select Acting Person
- 11. Select Authorize Person

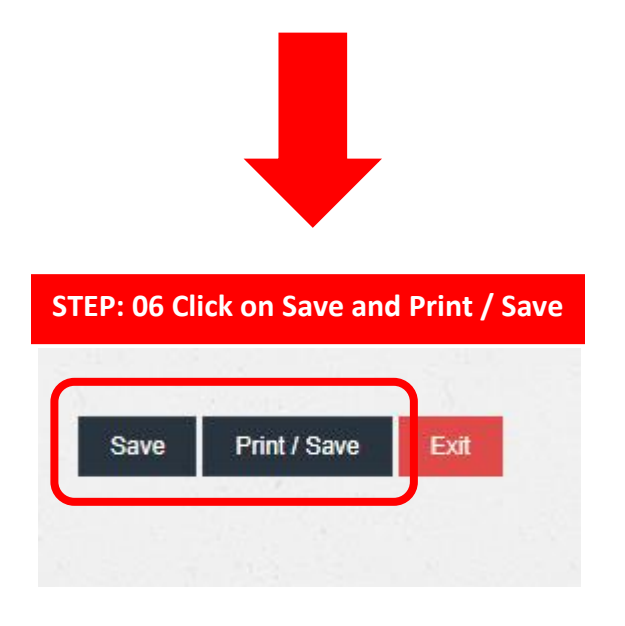